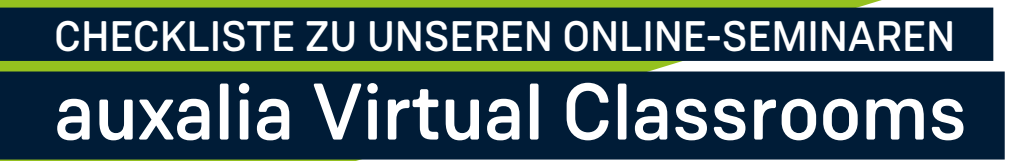

Wir stellen Ihnen für Ihre Online-Seminare in unserem Virtual Classroom kostenfrei eine Workstation mit der erforderlichen Software und Lizenz zur Verfügung.

# HARDWARE-VORAUSSETZUNGEN FÜR DIE AKTIVE TEILNAHME

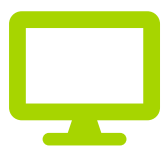

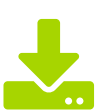

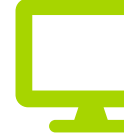

1. Monitor PC / Laptop

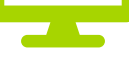

2. Monitor

Internetverbindung min. 5 Mbit/s

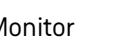

Headset

Webcam (optional)

# **MS TEAMS**

Unsere Seminare finden standardmäßig über Microsoft Teams statt. Die Zugangsdaten zum Einloggen erhalten Sie rechtzeitig vor Seminarbeginn. Microsoft Teams muss bei Ihnen ausgeführt werden können. Eine Teilnahme in MS Teams ohne Installation über den Webbrowser ist möglich. Bitte halten Sie Rücksprache mit Ihrer IT.

# **SEMINARUNTERLAGEN**

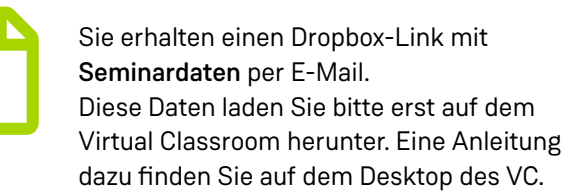

# SYSTEMCHECK ERWÜNSCHT?

#### HINWEISE:

- 1. MS Teams soll direkt auf Ihrem PC ausgeführt werden und nicht auf dem VC.
- 2. Der Zugriff sollte möglich sein (Maus-Übergabe), d.h. das Aufschalten von externen Personen sollte von der IT bzw. durch die Admin-Einstellungen nicht gesperrt sein.

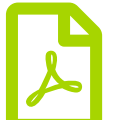

Auch ein Link zum Seminar-Tutorial wird Ihnen zur Verfügung gestellt.

Achtung: Bitte prüfen Sie rechtzeitig Ihre Zugangsdaten und technischen Voraussetzungen! Sie sind sich mit den Hard- & Softwareanforderungen unsicher? Gerne unterstützen wir Sie mit einem Systemcheck. Bitte schreiben Sie dazu min. 2 Werktage vorher Ihre Terminwünsche an systemcheck@auxalia.com.

# au:xalia

**?** auxalia GmbH Schellerdamm 16 21079 Hamburg

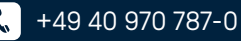

# Ihr Start in Ihren Virtual Classroom

# SO NEHMEN SIE AM SEMINAR TEIL

Sie erhalten die Zugangsdaten einen Tag vor Seminarbeginn per E-Mail:

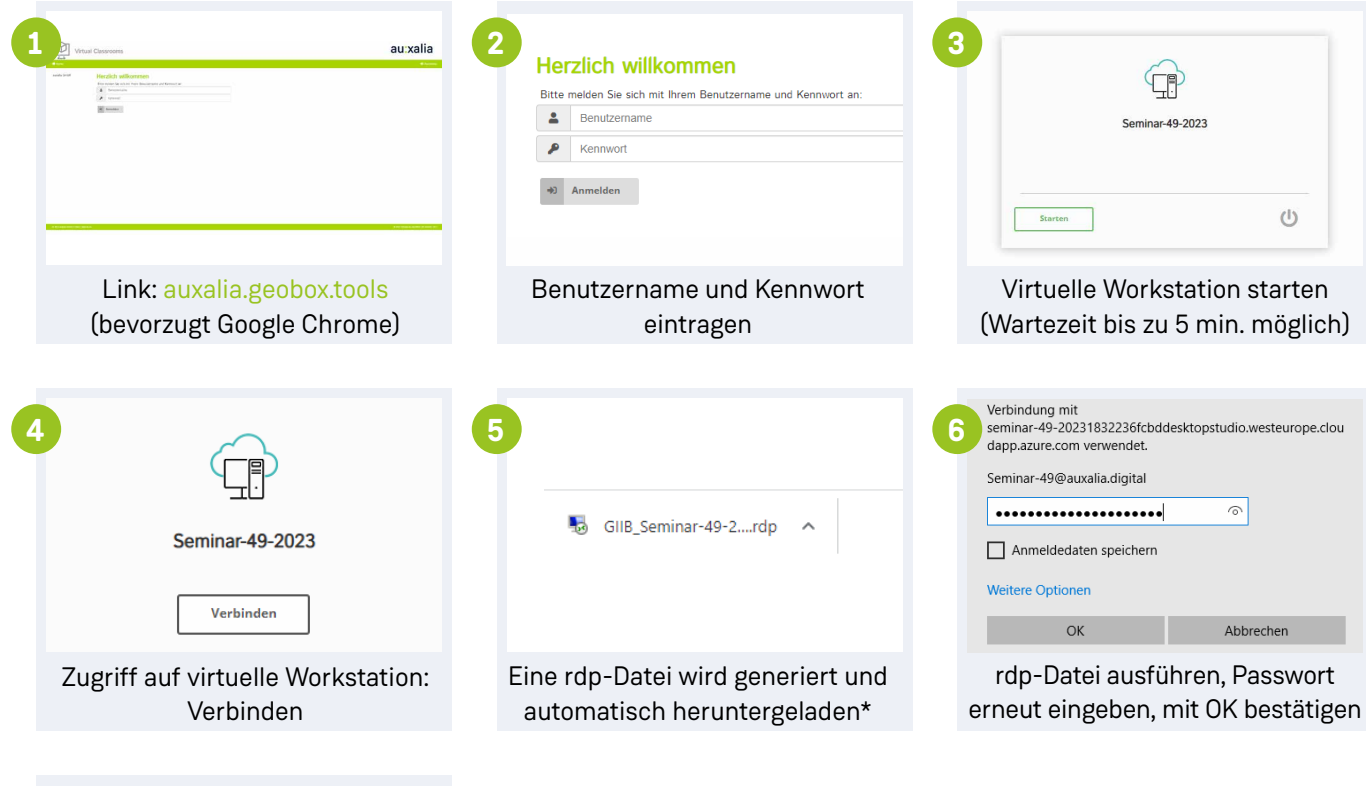

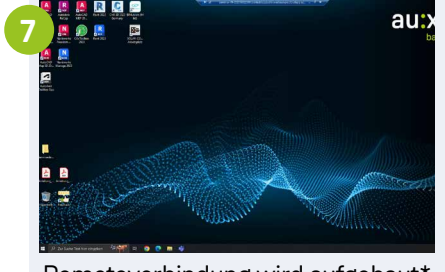

Remoteverbindung wird aufgebaut\*

### NACH ENDE DES SEMINARS

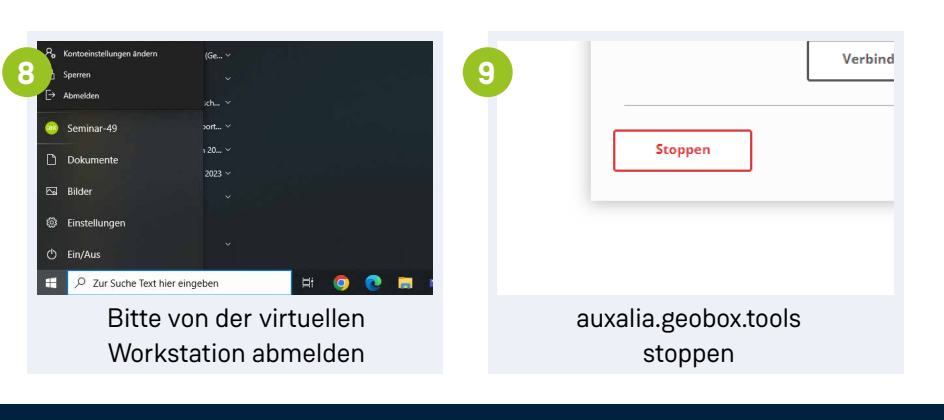

\* Bitte wenden Sie sich an Ihre IT, wenn Sie Probleme mit dem Download und Ausführen der rdp-Datei haben.

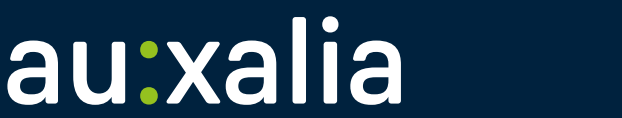

auxalia GmbH
Schellerdamm 16
21079 Hamburg

🐛 +49 40 970 787-0

💮 www.auxalia.com